بسمه تعالى

**همکاران محترم، اعضای محترم هیئت علمی، دانشجویان عزیز** با توجه به اینکه سامانه ایمیل دانشگاه علوم پزشکی تبریز تغییر نموده است رعایت و اجرای نکات ذیل جهت بهره برداری بهتر ضروری میباشد.

- ۱- در صفحه باز شده بدون ذکر \TBZMED (فقط) نام کاربری ایمیل مربوط به فودتان را وارد کنید مانند تصویر زیر. از تایپ آدرس کامل ایمیل جدا خودداری نمایید یعنی بدون tbzmed.ac.ir و نباید (tbzmed.ac.ir را یس از نام کاربری وارد کنید.
  - ۲- پس از اینکه نام کاربری و پسوردتان را وارد کردید اتفاقی نخواهد افتاد. دوباره پسوردتان را وارد کنید.

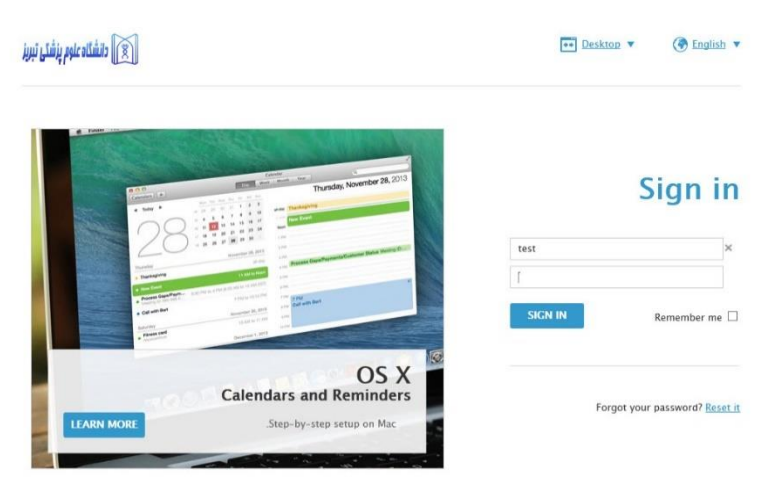

۳- در کادر قرمز رنگی که ظاهر میشود اعلام میکند که عملیات migration (انجام انتقال تمام اطلاعات از ایمل قدیمی به ایمیل جدید.انجام میشود که این عمل حداقل ۱۵ دقیقه و حداکثر ۳ ساعت طول خواهد کشید. (بسته به تعداد ایمیل های موجود در فولدرهای ایمیل قدیمی کاربر)

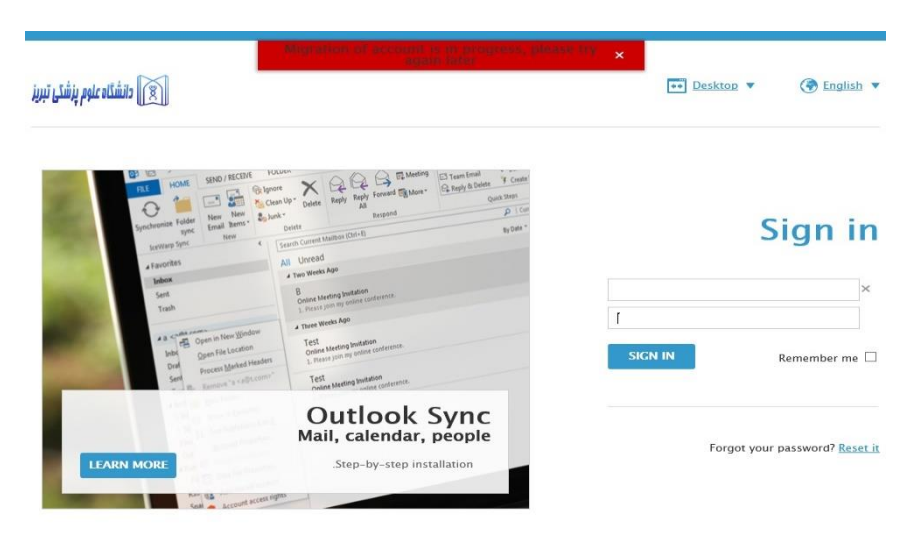

۴- پس از انجام migration میتوانید از ایمیلتان استفاده نمایید .پس از ورود موفق فایل خوش آمد گویی برایتان ارسال خواهد
شد که راهنمایی های لازم را برای شما ارائه نموداست، خواهشمند است آنرا به دقت مطالعه نمایید.

## تنظيم Internet Explorer برای سامانه ایمیل

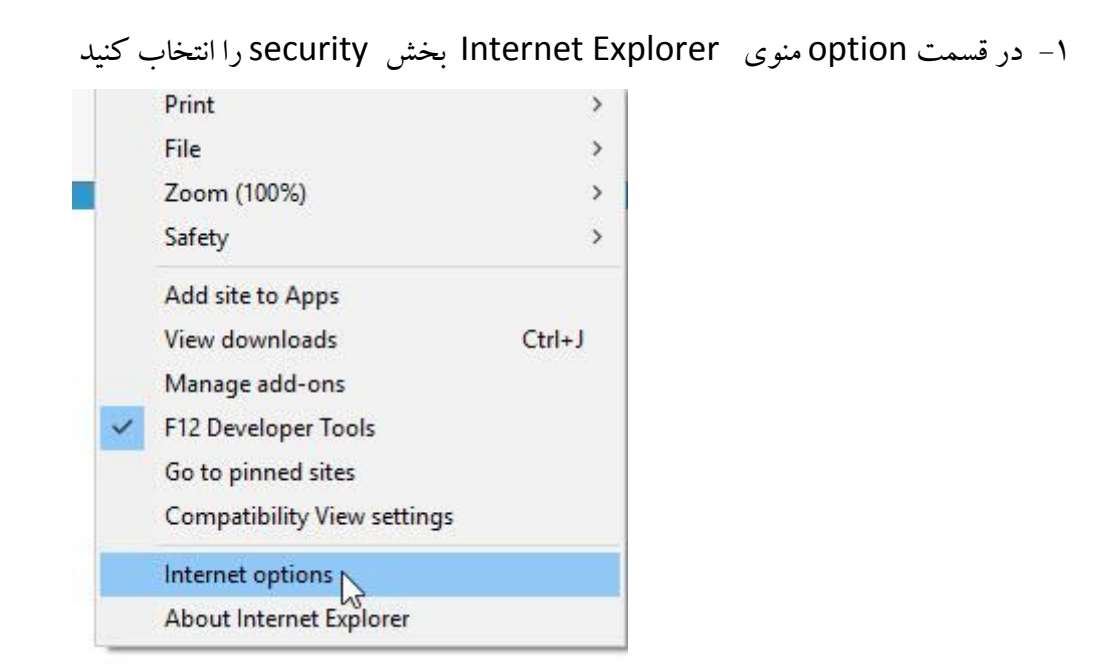

| Internet ( | Options             |                                                                              |                                                                 | 6                                                              |                             | ?                      | ×    |
|------------|---------------------|------------------------------------------------------------------------------|-----------------------------------------------------------------|----------------------------------------------------------------|-----------------------------|------------------------|------|
| General    | Security            | Privacy                                                                      | Content                                                         | Connections                                                    | Programs                    | Advar                  | nced |
| Select a   | a zone to v         | iew or cha                                                                   | ange securi<br>net Trust                                        | ity settings.                                                  | Stricted                    |                        |      |
|            | Interne<br>This zon | et<br>e is for Int                                                           | ternet web                                                      | sites,                                                         | aites<br>Site               | 25                     |      |
| Allo       | wed levels          | for this zo<br>lium-higi<br>Appropriat<br>Prompts be<br>intent<br>Jnsigned A | -<br>one: Mediu<br>h<br>e for most<br>efore dowr<br>ActiveX cor | m to High<br>websites<br>Iloading potent<br>Itrols will not be | ially unsafe<br>e downloade | d                      |      |
|            | Enable Pr           | otected M                                                                    | iode (requi                                                     | res restarting I<br>tom level                                  | nternet Exp<br>Default      | <b>lorer)</b><br>Ievel |      |
|            |                     |                                                                              |                                                                 | <u>R</u> eset all zone                                         | s to default                | level                  |      |
|            |                     |                                                                              | Oł                                                              | Ci                                                             | ancel                       | Арр                    | ly   |

- ۲- بخش trusted sites را انتخاب نمایید.
- ۳- آدرس ایمیل <u>http://webmail.tbzmed.ac.ir</u> را در قسمت مربوطه وارد کنید. لازم به توضیح است در صفحه باز شد حتما تیک پایین صفحه را برداری. تا اجازه ورود آدرس داده شود.

| dd this website to the zone:             |     |
|------------------------------------------|-----|
| Add                                      | 8   |
| Websites:<br>http://webmail.tbzmed.ac.ir | )ve |
|                                          |     |

- ۴− Internet Explorer را بسته و باز کنید .
- ۵- سامانه جدید با chrome browser راحت تر کار میکند.

مطالعه کردم-ورود سرور ایمیل